## Create New SmartHub Account from a PC/Mac

- 1.) Go to NWREC's website at <u>www.nwrec.coop</u>
- 2.) Click on the SmartHub button

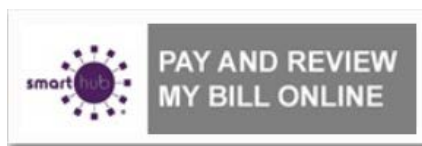

3.) Click to continue to SmartHub

SmartHub

To continue to SmartHub, <u>click here</u>.

4.) Click on "New User? Sign up to access our Self Service Site."

| smart(hub)-=                                       |
|----------------------------------------------------|
|                                                    |
| Enter e-mail address & password to login           |
| E-Mail Address                                     |
| Password                                           |
| Login                                              |
| Can't access your account?                         |
| New User? Sign up to access our Self Service site. |
|                                                    |
|                                                    |
|                                                    |
|                                                    |
|                                                    |

- 5.) Enter your North West REC "Account Number" (found on your bill statement)
- 6.) Enter your "Last Name or Business Name" of the Primary Member e

7.) Enter your "**E-Mail Address**" (i.e. <u>your-user@your-isp.com</u>), note this must be a valid E-Mail address in order to complete the registration process.

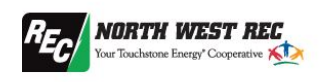

| legistration              | ew User Re    | Ne                            |
|---------------------------|---------------|-------------------------------|
| the following information | ease enter th | To register as a new user, pl |
| 8                         | (             | Account Number                |
|                           |               | Last Name or Business         |
|                           |               | E-Mail Address                |
|                           |               |                               |

- 9.) Enter your "Mailing Zip Code" (found on your bill statement)
- 10.) "Please Select the Secret Hint Question to answer...", and enter an "answer".
- 11.)Type the Characters you from the CAPTCHA picture into the "Type the text" field.
- 12.)Review the Terms and Conditions by clicking on the hyperlink.
- 13.) Click on the checkbox "I accept the Terms and Conditions"
- 14.)Click the "**Submit**" button.

| thub.coop/#registration:                                                                |                                                                                    | ☆ |
|-----------------------------------------------------------------------------------------|------------------------------------------------------------------------------------|---|
|                                                                                         |                                                                                    |   |
|                                                                                         |                                                                                    |   |
|                                                                                         |                                                                                    |   |
|                                                                                         | New User Registration                                                              |   |
| To register as a new user, please en                                                    | er the following information so that we may access your account.                   |   |
| Account Number:                                                                         |                                                                                    |   |
| Last Name or Business Name:                                                             |                                                                                    |   |
| E-Mail Address:                                                                         |                                                                                    |   |
| Please answer the following about th<br>theft.<br>Security Question<br>Mailing ZIP Code | e account that you are trying to register in order to protect you against identity |   |
| Please select a Secret Hint Question                                                    | to answer. We may ask you to answer this, if you forget your login credentials.    |   |
| Where did you go the first time you fle                                                 | w on a plane? t                                                                    |   |
| Please type the characters you see i                                                    | n the picture below.                                                               |   |
| 35566353                                                                                |                                                                                    |   |
| Type the text                                                                           | Privacy & Terms                                                                    |   |
|                                                                                         |                                                                                    |   |
| I accept the <u>Terms and Condition</u>                                                 |                                                                                    |   |

- 15.) Click the "Login" button
- 16.)Check your e-mail account for SmartHub Registration message containing your temporary

password.

Tip: use copy/paste function to copy the temp password from email message and paste it into password field on the SmartHub login screen.

|     | E3 G E E, A, BOLA                                                                                                    |                              |      |
|-----|----------------------------------------------------------------------------------------------------|------------------------------|------|
| Sma | tHub Registration 🍵 Intex x                                                                                                    | ÷ 8                          |      |
| 4   | courier-no-reply@smarthub.coop<br>to me -<br>You have successfully registered with the SmartHub web portal for Steams Electric Asso<br>Please use this temporary password upon your first login: Your temp password is: RSkip<br>Login.a | 1:38 PM (1 minuto ago) + + + | 1000 |
| *   | Click here to <u>Raph</u> or <u>Ecoward</u>                                                                                                    |                              |      |
|     |                                                                                                    |                              |      |

17.) Enter (or paste) your temporary password into the "Password" field.

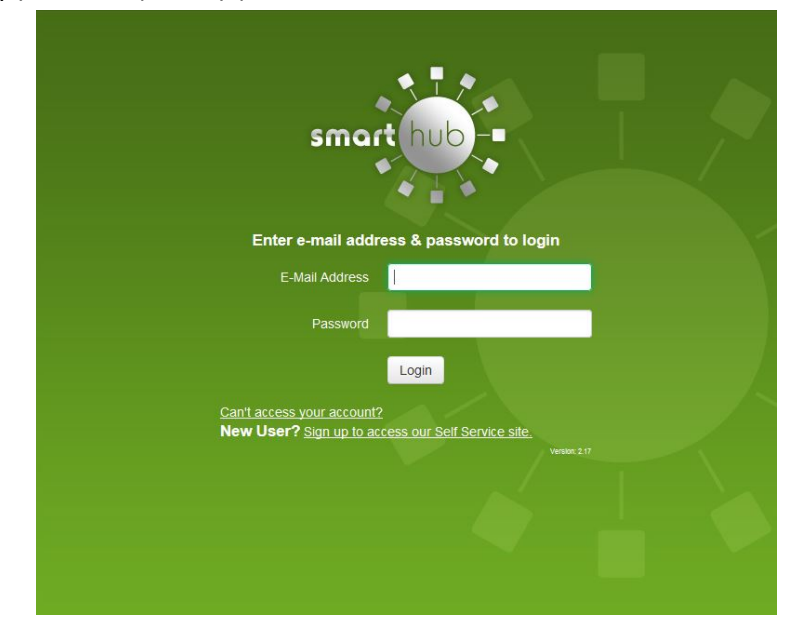

18.) You will then be prompted to "Please change your password". Your new password must be <u>4-15 characters</u> in length; <u>must include both letters and numbers</u>; may include special characters. Enter your New Password into both the "**New Password**" and "**Confirm Password**" fields.

|                   |                                  | Please change your password                                                        |
|-------------------|----------------------------------|------------------------------------------------------------------------------------|
| E-Mail Address:   |                                  |                                                                                    |
| New Password:     |                                  | Pessword Strength: Strong                                                          |
|                   | 6-character minimum, 15-characte | ar maximum; munt include both latters and numbers; may include special characters. |
| Confirm Password: | *******                          | *                                                                                  |
|                   |                                  | Submit Reset Cancel                                                                |

19.)Click the "**Submit**" button.

**NOTE:** by signing up for SmartHub you will no longer receive a paper bill. You will still be able to view your bill online and print it off if you wish. You will receive a notification via email when your bill is available.

20.) Enter a Security Passphrase in the "**Passphrase**" field. Your Security Passphrase needs to be a least 5 characters long and should be easy to remember and something that only you recognize. This passphrase appears in the upper right hand corner when making a payment as an assurance no malicious site has gotten between to try to grab payment info. Please <u>do not</u> use your E-Bill/SmartHub account password as your Security Phrase.

## Note: What is the passphrase?

The passphrase is a user entered item that helps ensure additional security for the user when they are making payments. This is very similar to a passphrase or code that many banks have recently begun implementing to better control security and to ensure that a hacker does not replicate a website. This passphrase will show up during the entry of a payment. The idea is that a user should recognize their passphrase and if not, they will be alerted that the website they are using may have been compromised.

| 8 | Security Passphrase Close X                                                                                                    |              |
|---|----------------------------------------------------------------------------------------------------|--------------|
| p | Please choose a Security Passphrase before proceeding. This phrase is <i>required</i> to be set up before you can make<br>payments, store or update credit cards and bank accounts for future payments, or sign up for Auto Pay. | ay c         |
|   | When entering your financial information, if the Security Passphrase displayed on the form does not match your chosen<br>phrase, please DO NOT enter any personal information and contact customer service.                      | ider<br>weil |
| 1 | You can update your Security Passphrase at any time by selecting 'Update My Security Passphrase' under the 'My Profile' tab.                                                                                                    |              |
|   | Passphrase                                                                                                    |              |
| L | Minimum of 5 characters in length                                                                                                    |              |
| × | What's a good security passphrase? Save                                                                                                    |              |

Example of where you will see the Security Passphrase:

| Customer ID:                           |                             |                        | Security Phrase: What's this?                                                            |
|----------------------------------------|-----------------------------|------------------------|------------------------------------------------------------------------------------------|
| Payment Method:                        | Choose One                  | • *                    | MySEA-Passphrase                                                                         |
| Card Type:                             | Choose One                  | • *                    |                                                                                          |
| Card Number:                           |                             | * The                  | Security Phrase is the phrase you set durin                                              |
| Exp. Date:                             | Choose One 🗧 🛠              | Choo: + Ret            | sistration or were prompted to set upon Log<br>value displayed does not match what you s |
| Description:                           |                             | not                    | enter your account or personal information<br>tact your cooperative immediately.         |
| Cardholder Name:                       |                             | *                      |                                                                                          |
| Address 1:                             |                             | *                      |                                                                                          |
| Address 2:                             |                             |                        |                                                                                          |
| Address 3:                             |                             |                        |                                                                                          |
| City:                                  |                             | *                      |                                                                                          |
| State:                                 | Minnesota                   | • *                    |                                                                                          |
| Zip Code:                              |                             | *                      |                                                                                          |
| ields marked with a '*' are re         | equired.                    |                        |                                                                                          |
|                                        |                             |                        |                                                                                          |
| e) hereby authorize Stearns Electric - | MN to initiate debit entrie | s to my (our) credit o | debit card entered above. I (we) acknowle                                                |
| the origination of charges to my (our) | credit or debit card accou  | unt must comply with   | the provisions of U.S. law.                                                              |
|                                        | Add Card                    |                        | Reset                                                                                    |
|                                        |                             |                        | 2/                                                                                       |
|                                        |                             |                        |                                                                                          |

21.)Your SmartHub account is now created. You can now proceed to use SmartHub to manage your account and make payments.

## Create a new SmartHub account from a mobile device

- Download the SmartHub app from the App Store on an Apple device <u>or</u> the Google Play store on an Android device.
- 2) Open the app and you should see a welcome screen.
- 3) Select the "By Name" option

| iPad 후     | 12:41 PM                                                                                                    | 52% 💶 |
|------------|----------------------------------------------------------------------------------------------------|-------|
| Clear Data |                                                                                                    |       |
|            | smarthub                                                                                                    |       |
|            | What is SmartHub?                                                                                                    |       |
|            | TO-DO LIST<br>Prece dollo<br>Types and the spacer<br>Types indig to spacer<br>Types indig to spacer |       |
|            |                                                                                                    |       |
|            | Account Management at your Fingertips                                                                                                    |       |
|            | SmartHub lets you manage all aspects of your utility or telecommunications<br>account on your mobile device. To get started, select a button below to find your<br>service provider by location or by name.                                                                                                    |       |
|            |                                                                                                    |       |
|            | By Location By Name                                                                                                    |       |
|            |                                                                                                    |       |

4) Search for "North West REC" and choose "North West REC SmartHub"

| iPad ᅙ     | 12:42 PM                                     |                                          | 52% 💶    |
|------------|----------------------------------------------|------------------------------------------|----------|
| Clear Data |                                              |                                          | New User |
|            |                                              |                                          |          |
|            | SmartHub Search By Name                      |                                          |          |
|            | Please type the name of your Service Provide | n                                        |          |
|            | North West REC                               | Search                                   |          |
|            | North West REC SmartHub                      | >                                        |          |
|            | Can't find your Provider?                    | >                                        |          |
|            |                                              |                                          |          |
|            |                                              |                                          |          |
|            |                                              |                                          |          |
|            |                                              |                                          |          |
|            |                                              |                                          |          |
|            |                                              |                                          |          |
|            |                                              |                                          |          |
|            |                                              | 1.1.1.1.1.1.1.1.1.1.1.1.1.1.1.1.1.1.1.1. |          |
|            |                                              |                                          |          |
|            |                                              |                                          |          |
|            |                                              |                                          |          |

5) Confirm your selection

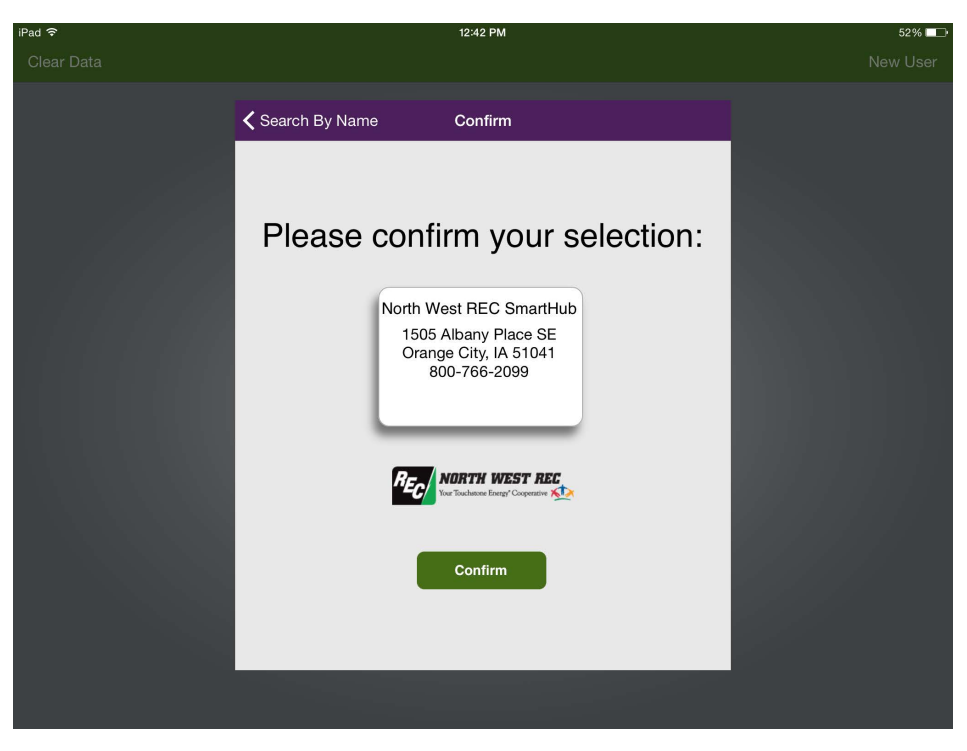

6) Choose new user and follow the directions for PC/Mac starting with step 4

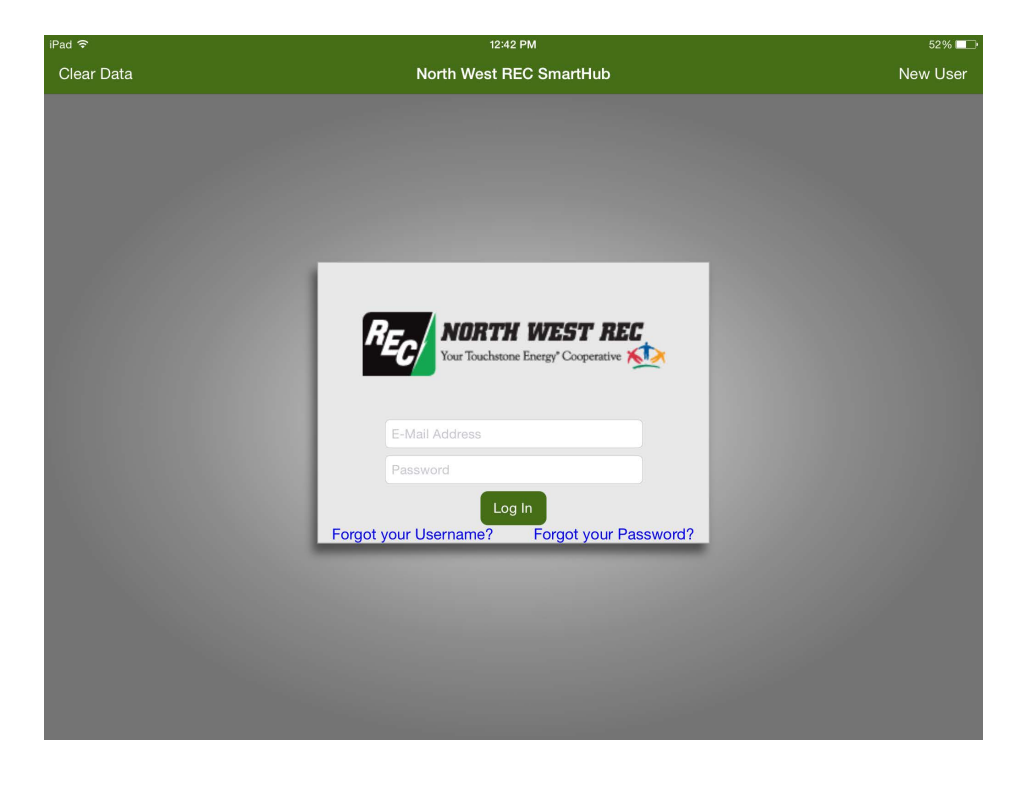